# Cambridge Core

## 圖書館員賬户使用指南

- 更新學校∕機構信息
- 下載書目信息
- 管理内容需求、查看訂閱/購買内容
- 獲取使用統計

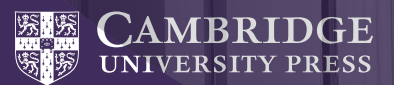

## Cambridge **Core**

Cambridge Core是劍橋大 學出版社最新發布的學術資源 平臺。

此用户指南爲賬户管理員 管理學校/機構賬户提供了循序 漸進的指導。

cambridge.org/core

## 圖書館員賬户

## 登録管理員賬户

在Cambridge Core主頁上,點擊頁面右上方藍色的"log in"按鈕,使用電子郵箱地址和密碼以賬戶管理員身份登 録。

如您在登録過程中有任何問題,請訪問

cambridge.org/core/help

•登録要求:

-電子郵箱:輸入申請管理員賬户時登記的電子郵箱地址(例如:test@exampleuniversity.edu.cn)

-密碼: 輸入您的密碼 (密碼區分字母大小寫)

• Manage your account settings 管理您的帳户設置

管理員賬户頁面有如下選項:

登録后,點擊頁面右上方藍色的"My Account"按鈕。

• Review access and authentication methods 查看訪問和身份驗證方法

- Retrieve bibliographic data 獲取書目數據(MARC, KBART)
- View your content holdings 查看本校訂閱/購買内容
- View content requests 查看内容需求
- Marketing support 宣傳支持
- Retrive usage statistics 獲取使用統計
- Find user guides and training 獲取用户指南與培訓

| Cambridge Core                                                                                                    |                                                                                                    |                                                                                            | Search all journal & bool              | k content Q  |
|----------------------------------------------------------------------------------------------------|----------------------------------------------------------------------------------------------------|--------------------------------------------------------------------------------------------|----------------------------------------|--------------|
| Brawae aubjects What we publish Services                                                                                                    | About Cambridge Core                                                                                                    |                                                                                            | <ul> <li>Access provided by</li> </ul> | 8 Ny account |
| Home > MyCore > Organisation account > Acc                                                                                                    | LOURN Settings                                                                                                    |                                                                                            |                                        |              |
| My Core                                                                                                    |                                                                                                    |                                                                                            |                                        |              |
| You are administering<br>University of User Testing                                                                                                    | Account settings                                                                                                    |                                                                                            |                                        |              |
| Organisation home                                                                                                    | •                                                                                                    |                                                                                            |                                        |              |
| Organisation home                                                                                                    | Organization details Organization logo OpenUBL resolve                                                                                                    |                                                                                            |                                        |              |
| Organisation home Access and authentication                                                                                                    | Organization Escale<br>Type *                                                                                                    | r<br>Town / city *                                                                         |                                        |              |
| Organisation home · · · · · · · · · · · · · · · · · · ·                                                                                                    | Organization details<br>Organization logo<br>Open245, resolv<br>Type +<br>Utivernity / Callege                                                                                                    | Town / city *                                                                              |                                        |              |
| Organisation home * Home Access and authentication Access settings Bibliographic data                                                                                                    | Organization Ganaliti<br>Type #<br>University / Callings<br>Organization name #                                                                                                    | <ul> <li>Town / chy *</li> <li>London</li> <li>Post / zip code *</li> </ul>                |                                        |              |
| Organisation home  Nome Access and authentication Access and subentication Access and subentication Contern requires Contern requires                                                                                                    | Organization Ingen Organization Ingen Organization Ingen Organization Ingen Organization Ingen University / Cullerge University of Univer Testing University of Univer Testing                                                                                                    | Town / city * Town / city * London Post / zip code * test                                  |                                        |              |
| Organisation home  Mene Maces and authentication Access and authentication Accessed satisfage Bibliographic data Content reguests Content holdings                                                                                                    | Organization factor         Organization haps         Organization haps         Organization haps           Type *         Littlerently / Callinge         Organization haps         University / Callinge           Organization haps         Littlerently of the Freeing         Organization haps         Organization haps                                                                                                    | * Town / city *<br>London<br>Post / zip code *<br>test<br>Address *                        |                                        |              |
| Organisation home  Kone  Kone and submetization Kone and submetization Kone and submetization Kone (Kone (Ko | Organization factor         Organization factor         Organization ratio           Type *         University of Collegie         Organization ration #           University of Collegie         Organization ration #         University of Collegie           University of Collegie         Organization ration #         University of Collegie           University of Collegie         Organization ration #         University of Collegie                                                                                                    | Town / city *<br>London<br>Post / zip code *<br>test<br>Address *<br>test                  |                                        |              |
| Organisation home     Maxee     Maxee     Maxee     Maxee     Maxee     Maxee     Mathematication     Mathematication     Mathematication     Mathematication     Mathematication     Mathematication     Mathematication                                                                                                    | Department later     Operation tog     Operation tog     Operation     Operation | r<br>Town / chy +<br>London<br>Post / zip code *<br>test<br>Address *<br>test<br>Address 2 |                                        |              |

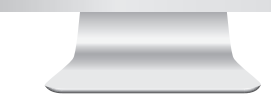

如果您是多個機構的管理員,您可以通過選擇左側機構 賬户名稱旁的"Change"更改,輕松在多個機構之間轉换。 集團用户管理員還可以查看本集團内的機構列表。

帳户設置

## 更新機構信息

① 在"Account settings" 賬户設置頁面中,您可以檢查并更新您的地址,設置 顯示機構名稱,上傳機構徽標以及設置開放鏈接(OpenURL)。

## 上傳機構徽標

- 在機構賬户頁面上選擇"Account settings" 賬户設置
- 2 在"Account settings" 賬户設置頁 面中,選擇"Organisation logo" 標簽

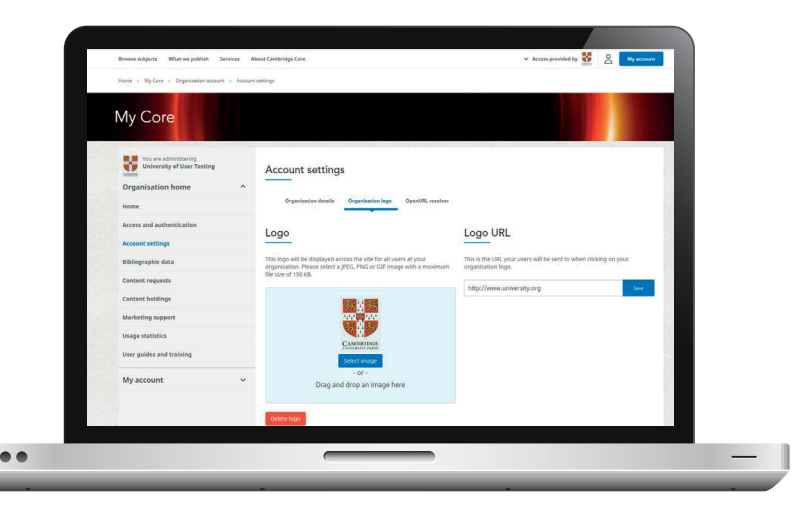

#### 帳户設置

#### 3 上傳機構徽標

- 通過資料夾位置上傳
- 單擊"Select Image"
- 選擇您的圖像文件所在的資料夾
- 通過拖放方式上傳
- 從資料夾中選擇您想上傳的圖像文件
- 拖放到圖像區域
- 4 成功上傳機構徽標后,即可看到"Delete Logo"删除徽標按鈕。如有 需要,您可使用此功能來删除您之前上傳的徽標。
- 5 默認情况下,如果没有上傳圖片,會以機構名 稱的首位字母顯示。
- ⑥ 您也可以通過在文本框中提供網址鏈接并選擇"Save"保存的方式來 定義徽標網址。如果提供了網址,點擊機構的徽標將鏈接到該網 址。

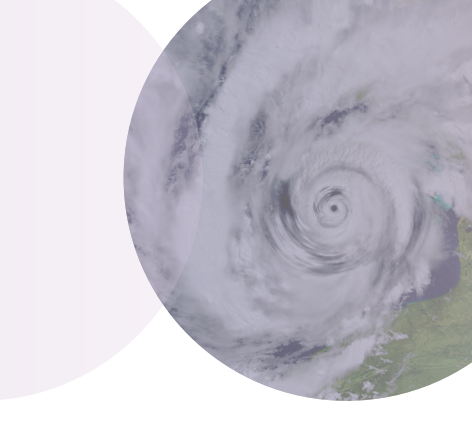

#### ✔ JPEG, PNG和GIF圖片均可

- ✔ 圖片大小不超過150KB
- ✓ 不合適的圖片會出現錯誤提示 信息

#### 帳户設置

## 開放鏈接(OpenURL)設置

- 1 在機構帳户頁面上,選擇"Account settings"帳户設置
- ② 在"Account settings" 帳户設置下,選擇 "OpenURL Resolver" 開放鏈接解析器

.

- 3 輸入圖書館的鏈接解析器基地址
  - •例如: http://example.search.serialssolutions.com
- ④ 通過使用自定義文本或上傳圖片的辦法,您可以修改開放鏈接(OpenURL) 顯示給機構用户的方式。圖片必須是 JPEG,PNG或者GIF格式,并且不 大於150kb。

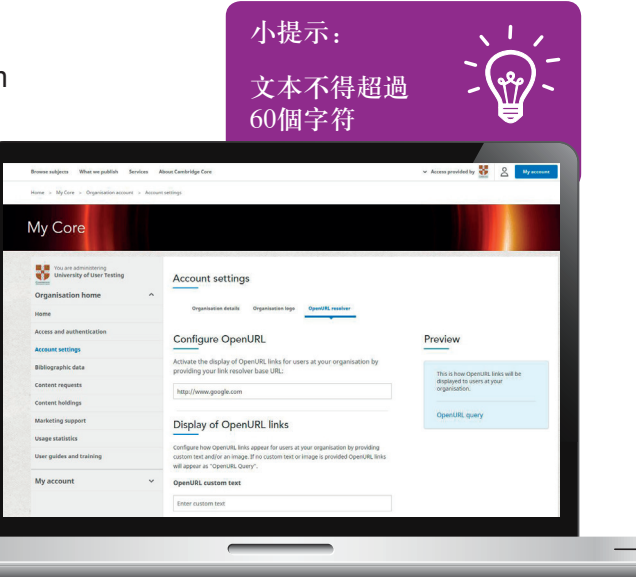

#### 帳户設置

- 5 如果没有提供自定義文本或圖片,則開放鏈接(OpenURL)的默認顯示爲文本開放鏈接查詢(OpenURL Query)。
- 6 您可以預覽開放鏈接(OpenURL)在視窗右側的開放鏈接解析器 (OpenURL resolver)頁面上的呈現方式。

| A second and a second second sec |   | ~                                                                                                    |                                       |                                                                 | 10000 |
|----------------------------------------------------------------------------------------------------|---|----------------------------------------------------------------------------------------------------|---------------------------------------|-----------------------------------------------------------------|-------|
| Access and authentication                                                                                                    |   | Configure OpenURL                                                                                                    |                                       | Preview                                                         |       |
| musual seconds                                                                                                    |   | Activate the display of OpenURL links fo                                                                                                    | r users at your organisation by       | _                                                               |       |
| Bibliographic data                                                                                                    |   | providing your link resolver base URL:                                                                                                    |                                       | This is how OpenURL links will be<br>displayed to users at your |       |
| Content requests                                                                                                    |   | http://www.google.com                                                                                                    |                                       | organisation.                                                   |       |
| Content holdings                                                                                                    |   |                                                                                                    |                                       |                                                                 | 1     |
| Marketing support                                                                                                    |   | Display of OpenURL links                                                                                                    |                                       | TestURL TestURL                                                 |       |
| Usage statistics                                                                                                    |   | Configure how OpenURL links appear for user                                                                                                    | rs at your organisation by providing  |                                                                 |       |
| User guides and training                                                                                                    |   | custom text and/or an image. If no custom te<br>will appear as "OpenURI, Query".                                                                                                    | xt or image is provided OpenURL links |                                                                 |       |
| My account                                                                                                    | ~ | OpenURL custom text                                                                                                    |                                       |                                                                 |       |
|                                                                                                    |   | TestURL                                                                                                    |                                       |                                                                 |       |
|                                                                                                    |   | OpenURL image                                                                                                    |                                       |                                                                 |       |
|                                                                                                    |   | Select an image to display next to OpenURL li                                                                                                    | nks or choose [No Image] to remove    |                                                                 |       |
|                                                                                                    |   | the image entirely. Images should be JPEG, PP<br>150KB                                                                                                    | VG or GIF with a maximum file size of |                                                                 |       |
|                                                                                                    |   |                                                                                                    |                                       |                                                                 |       |
|                                                                                                    |   |                                                                                                    |                                       |                                                                 |       |
|                                                                                                    |   | 8                                                                                                    |                                       |                                                                 |       |
|                                                                                                    |   | • 0                                                                                                    | [No image]                            |                                                                 |       |
|                                                                                                    |   | (Contraction of the local of the local of th |                                       |                                                                 |       |
|                                                                                                    |   | source arrange                                                                                                    |                                       |                                                                 |       |
|                                                                                                    |   |                                                                                                    |                                       |                                                                 | 1992  |
|                                                                                                    |   |                                                                                                    |                                       |                                                                 |       |
|                                                                                                    |   |                                                                                                    |                                       |                                                                 |       |
|                                                                                                    |   |                                                                                                    |                                       |                                                                 |       |
|                                                                                                    |   |                                                                                                    |                                       |                                                                 |       |
|                                                                                                    |   | _                                                                                                    |                                       |                                                                 |       |
|                                                                                                    |   |                                                                                                    |                                       |                                                                 |       |
|                                                                                                    |   |                                                                                                    |                                       |                                                                 |       |
|                                                                                                    |   |                                                                                                    |                                       |                                                                 |       |
|                                                                                                    |   |                                                                                                    |                                       |                                                                 |       |

 如需更新開放鏈接(OpenURL)設置,只需"Delete"删除/"Overwrite" 覆蓋現有的開放鏈接(OpenURL)以及開放鏈接(OpenURL)自定 義文本,或上傳一個新的圖片并點 擊"Save"保存。

#### 書目數據

## 下載MARC數據, OCLC控制號& KBART列表

- 1 在機構賬户頁面上,選擇"Bibliographic data"書目資訊
- 2 選擇所需的數據格式:
  - MARC records (MARC 數據)
  - OCLC control numbers (OCLC控制號)
  - KBART title lists (KBART 期刊列表)
- ③ 您可以使用以下選項選擇您想要下載的數據:
  - 按機構名稱 可以是某一機構或聯盟名稱
  - 按訂單號 使用訂單參考號
  - 按ISBN 國際標准書號
  - 按ISSN 國際標准連續出版物編號(僅適用于KBART記錄)
  - 按包 下載機構購買的由特定圖書/期刊組合的包

#### 8 Cambridge Core

### 書目數據

- 4 下一步,您可以根據書目的錢上出版日期,指 定所需下載數據的日期範圍(僅適用於MARC 數據與OCLC控制號)
- 5 點擊"Download"下載
- ⑥ 您可以在下列不同的文件格式中獲取到更多資 訊。
  - •不同數據的下載文件格式:
  - MARC Records (.mrc 格式)
  - OCLC (.txt 格式)
  - KBART (.txt 格式)

| tion have                                                                                                    | Organization home     Intel Kacof Formit       name     Intel Kacof Formit       Name and Adversitation     Intel Kacof Formit       Name and Adversitation     Intel Kacof Formit       Name and Adversitation     Intel Kacof Formit       Name and Adversitation     Intel Kacof Formit       Name and Adversitation     Intel Kacof Formit       Name and Adversitation     Intel Kacof Formit       Name and Adversitation     Intel Kacof Formit       Cancer Adalage     Intel Kacof Formit       Name and Adversitation     Intel Kacof Formit       Name and Adversitation     Intel Kacof Formit       Name and Adversitation     Intel Kacof Formit       Name and Adversitation     Intel Kacof Formit       Name and Adversitation     Intel Kacof Formit       Name and Adversitation     Intel Kacof Formit       Name and Adversitation     Intel Kacof Formit       Name and Adversitation     Intel Kacof Formit       Name and Adversitation     Intel Kacof Formit                                                                                                    | Opposite time hover     Image: Constraint of the constraint of the constrain                                                                                                    | Dibilographic data                                                                                                    |
|----------------------------------------------------------------------------------------------------|----------------------------------------------------------------------------------------------------|----------------------------------------------------------------------------------------------------|----------------------------------------------------------------------------------------------------|
| Automatication Automatication Automa       | Now         Methods Result           Arms and understandard <ul> <li>OCC control understandard</li> <li>OCC control understandard</li></ul>                                                                                                    | Norm     Mich Reset Frankl       Access and advancation     OCC consol outvices       Maximum relations     OCC consol outvices       Maximum relations     OCC consol outvices       Maximum relations     OCC consol outvices       Maximum relations     Descriptions       Maximum relations     Prime       Maximum relations     Prime       Maximum rela                                                                                                    | Organisation home                                                                                                    |
| Anderstandame @ Mulfi-Transh O Concentration of the Second Anderson of the Second Anderson        | Arms of adhedication <ul> <li>MMC result</li> <li>MMC result</li> <li>MMC result</li> <li>MMC result</li> <li>MMC result</li> <li>MMC result</li> <li>MMC result</li> <li>Mark 15 Hit 10</li> <li>MMC result</li> <li>Mark 15 Hit 10</li> <li>Mark 15 Hit 10</li></ul>                                                                                                    | A none of exceedance of the control of the control                                                                                                    | Home Select Record Format                                                                                                    |
| State         State           sea         Interesting           sea         Interesting           sea         Interesting           sea         Interesting           sea         Interesting           sea         Interesting           sea         Interesting           sea         Interesting           sea         Interesting           sea         Interesting           Desclarability         Interesting           sea         Desclarability                                                                                                    | Anvant weltige<br>Manage weltige<br>Manage weltige                                                                                                    | Amount writing:<br>Microsoft Add<br>Microsoft Add<br>Micr               | Access and suchentication   MARC records                                                                                                    |
| NA ARA SALANDA SALANDA       | Managempile and<br>Canter requests         Exist cancel           Cancer Analyze<br>Manifering Nagent         Managempile<br>National NAME records for.           Stage statistics         Descriptional MAME records of all thirty our organization has zero to to.           Using statistics         Descriptional MAME records for all thirty our organization has zero to.           Using statistics         Operational MAME records for all thirty our organization has zero to.           Operational MAME records for all thirty our organization has zero to.         Operational Name records for all thirty our organization has zero to.                                                                                                    | Stangengels stade     Select context       Carliert requests     Select context       Carliert requests     Select request representation to the context for the context for the conte                                                                                                    | Account settings OKEART bits                                                                                                    |
| and Tarrity Security Security        | Cannot request  Cannot request                                                                                                    | Canter repart  Cancer balage  Marking sparse  Marking sparse                                                                                                    | Ritingraphic data                                                                                                    |
| Altory actions you amin or new move, more than to be action to a construction of the second of the second of the s       | Conset salage Conset salage Co                                                                                                    | Canada haldingi<br>Kakaling sugarat<br>Kakaling sugarat<br>Mandang sugarat<br>Mandang sugarat<br>Mand                                               | Content requests                                                                                                    |
| support lynamic lynamic lynami       | Marketing support         Proprietion         Pyrotic         Pyrotic </td <td>Moduling support     Regression     Regression     Regression       Stops of addition     Developed and stops     Regression     Regression       May accession    </td> <td>adentity the content you want to retrieve wakk, records for.</td>                                                                                                    | Moduling support     Regression     Regression     Regression       Stops of addition     Developed and stops     Regression     Regression       May accession                                                                                                    | adentity the content you want to retrieve wakk, records for.                                                                                                    |
| Miss Download MARC records for all titles your organisation has access to.                                                                                                    | Stage statistic         Described MAIC encode for all titles your argumentation has access to.           Ver goins and waining                                                                                                    | Stage statistic         Devised MAXE recent for all this year organization has access to.           User goids and raising                                                                                                    | Context holdings                                                                                                    |
|                                                                                                    | User goldes and training Cambridge journals, Cambridge Usersaly, Restance Cambridge Usersaly Press In Cambridge Usersaly Press In Cambridge Us                                                                                                    | We palse and having<br>Contrading parallel. Carefords<br>My account<br>W account<br>Contrading parallel. Carefords<br>Contrading parallel. Carefords<br>Contrading paralle                                                                                                    | Canterd halfings<br>Karlasting support In graphenesise In graphenesise In graphen                                                                                                    |
| and training O combridge towards Combridge 9 11 - 2015 - 9                                                                                                    | Cambridge Journal, Landred                                                                                                    | Commonly pointer control (1997)     Mar 2016     Zorn multiple pointer control (1997)     My account     V     Core multiple pointer control (1997)     Su Mo Ta We Th Pr Sa                                                                                                    | Centre Mallege<br>Mandeling support<br>Diagnet State State                                                                                                    |
| Cambridge University Press In                                                                                                    |                                                                                                    | any account of the second second seco                                                                                                    | Center Lablage Studied gauger Studied gauger Studied gauger Studied gauger Studied gauger Studied gauger Studied Studied Web Foreith for all this your argumentation has seens to.                                                                                                    |
| All and a second second s                                                                                                    | wy account of the second table of the second table of table of table of tabl                                                                                                    | (a) Debase the of Dear Testing                                                                                                    | Control Mallings<br>Marketing support<br>Support and Marketing support<br>Support and Marketing Support of Support and Support of Support Support Su                                                                                                    |
| Test account BMEA                                                                                                    |                                                                                                    | 3 4 5 6 7 8 9                                                                                                    | Cannot Addings<br>Matching support<br>Tage from the<br>Tage from the<br>Store pathon and Lauring<br>My account.<br>My account.<br>My acc                                                                                                    |
| O Test account MMA                                                                                                    | Oniversity of over regions     3 4 5 6 7 8 9                                                                                                    |                                                                                                    | Center billings<br>Subsidies quegers<br>Subsidies quegers<br>Subsidies quege                                                                                                    |
| O         Text assess tHMA.         1         2           B         Working of Units "Felding         2         4         5         6         7         8           B         Units and the felding         2         4         5         6         7         8           B         Units and the felding         10         11         12         1         14         15         16           Limit by date         17         10         30         20         12         20         1                                                                                                    | at conversion of color reasons         3         4         5         6         7         8         9           10         11.12         13         14         45         16         14         15         16         11         11         14         15         16         12         12         12         12         12         12         12         12         12         12         12         12         12         12         12         12         12         12         12         12         12         12         12         12         12         12         12         12         12         12         12         12         12         12         12         12         12         12         12         12         12         12         12         12         12         12         12         12         12         12         12         12         12         12         12         12         12         12         12         12         12         12         12         12         12         12         12         12         12         12         12         12         12         12         12         12         12                                                                                                    | Ioi         11         12         13         14         15         16           Limit by date         17         18         19         20         21         22         23                                                                                                    | Countre Malaging     By an and a second second                                                                                                    |
| O That accused BBA.         2         2         5           66 Unterring 10 Unit Finding 3         4         5         6         7         8         5         7         8         5         7         8         5         16         12         14         15         16         15         16         15         16         16         16         16         16         16         16         16         16         16         16         16         16         16         16         16         16         16         16         16         16         16         16         16         16         16         16         16         16         16         16         16         16         16         16         16         16         16         16         16         16         16         16         16         16         16         16         16         16         16         16         16         16         16         16         16         16         16         16         16         16         16         16         16         16         16         16         16         16         16         16         16         16         16                                                                                                    | at constanty user image         3         4         5         5         7         8         8           Limit by date           Monte (space distances)           Monte (space distances)                                                                                                    | Limit by date         10         11         12         13         14         15         16           Limit by date         2         15         19         20         22         22           Restort your valencem to loos paid.         24         25         26         27         28         29         20                                                                                                    | Control Malling's     Type Standing Supported       Standing Supported     Type Standing Supported       Standing Supported     Standing Supported       My account        • Standing Supported       • Unit Standing Supported        • Standing Supported       • Unit Standing Supported        • Standing Supported                                                                                                    |
| and training Cambridge journals, Cambridge (1) Jul • 2016 • • • • • • • • • • • • • • • • • • •                                                                                                    | My account V O Corringioun vision Su Mo Tu We Th Pr Sa                                                                                                    | University of User Testing     3 4 5 6 7 8 9                                                                                                    | Control Mallysis<br>Monkeling segarat<br>Warphandian<br>Warphandian<br>Warphan |
| O Test account EMEA     € University of Uter Testing     1 4 5 6 7 8 9                                                                                                    | Conversity of Over Testing                                                                                                    |                                                                                                    | Control Andrep<br>Markening spared<br>Targe parkandes<br>Torregalized met frankring<br>My account<br>My account                                                                                                    |
| O Test account EMEA     ● University of User Testing     3 4 5 6 7 8 9                                                                                                    | University of other resong     3 4 5 6 7 8 9                                                                                                    |                                                                                                    | Content Multip:     By and with the second to the file second to the file second to the second to the                                                                                                    |
| ○ Test account EMIA         1         2           ④ University of User Testing         3         4         5         6         7         8         9                                                                                                    | 3 4 5 6 7 8 9                                                                                                    |                                                                                                    | Content delation     Revenues in province in province in provinc                                                                                                    |
|                                                                                                    | O Test account EMEA                                                                                                    | (a) University of User Testing     (3) 4 5 6 7 8 9                                                                                                    | Caterio hadiogo         Noviće Ny DBK         Najvećović           Indecing support         Noviće Ny DBK         Najvećović           Develjada DAO (more provid)         Develjada DAO (more provid)         Najvećović           Ocenijada DAO (more provid)         Ocenijada DAO (more provid)         Develjada DAO (more provid)           Ocenijada DAO (more provid)         Ocenijada DAO (more provid)         Develjada DAO (more provid)           Maj socenit         Ocenijada DAO (more provid)         Develjada DAO (more provid)         Develjada DAO (more provid)                                                                                                    |
| All MO III WE THEFT SA                                                                                                    | or the account MAA                                                                                                    | Interactive of their Testing     1 2                                                                                                    | Canada Maligin         Burget Maliging         Burget Maliging         Burget Mali                                                                                                    |
| ant v Core migration test org Su Mo Tu We Th Fr Sa                                                                                                    | My account Contemparating Su No Tu We Th Fr Sa                                                                                                    | O Test account EMEA                                                                                                    | Control Mallips         Function         Function         Function         Function           Marching support         Function         Function         Function         Function           Wave plots and function         Download MoUNC encodes for all titles your segmentation for a context to all context to all co                                                                                                    |
| and training Cambridge journals, Cambridge 0 Jul - 2016 -  Cambridge University Break In                                                                                                    |                                                                                                    | My account   Cover migration test org Test account MEA  Test account MEA                                                                                                    | Catent Malign Sacharing separat Sacharing separat Sacharing separat Sacharing separat Sacharing separat Sacharing Sacharing Sa                                                                                                    |
| and training Cambridge journals, Cambridge 9 Jul + 2016 + 9                                                                                                    | Cambridge University Press In                                                                                                    | My account Core migration test on Sum Sum Sum Sum Sum Sum Sum Sum Sum Sum                                                                                                    | Connet Mallogi<br>Marketing support by Start Big Water by Bills R Synakage.                                                                                                    |
| rand training O combridge towards Combridge 1 at a part of 0                                                                                                    | Cambridge University Press in University University                                                                                                    | My account  V Core marginal for the set of the set of t                                                                                                    | Cannot Andreja<br>Marketing support<br>Dage databas<br>Dage databas                                                                                                    |
| and training                                                                                                    | Cambridge journals, Cambridge 1 Jul + 2016 +                                                                                                    | Contrologio puncila Contrologi     Juli 2016 *     Oran enguidencia forma      Oran enguidencia forma     Oran enguidencia forma     Oran enguidencia forma     The control BMA     Sum Mo Tai We Tai Fy Sa                                                                                                    | Canter Sallays<br>Marketing support                                                                                                    |
| a and training                                                                                                    | Cambridge Durmask, Cambridge University Press                                                                                                    | Controlog journal Controls     Jul 2016     Controlog journal Controls     My account     Controlog Journal (The Second EMA     Second EMA     Second EMA     Second EMA                                                                                                    | Carante Madaga<br>Nacketong separat<br>Dange addition                                                                                                    |
| and training                                                                                                    | Cambridge journals, Cambridge 10 Jul • 2016 •                                                                                                    | C cambridge pounds. Cambridge Durands. Cambridge Durands. Cambridge Durands Provided States (1997) (1997) (                                                                                                    | Cannot Anlaga<br>Mutheling support<br>Dama (Math                                                                                                    |
| and training                                                                                                    | Cambridge journals, Cambridge journals, Cambridge<br>Cambridge University Press In                                                                                                    | Combidge pursues, Centrality     Oren indigation pursues, Centrality     Oren indigation pursues, Provided and American Statements     My account     Oren indigation pursues, Provided and American Statements     My account     Oren indigation pursues, Centrality     Oren indigation pursues, Centrality     Oren indigation pursues, Centrality     My account     My account                                                                                                    | Canant Andraga<br>Muhting sagart<br>Taman data                                                                                                    |
|                                                                                                    | Voer guides and training Cambridge journals, Cambridge Ournals, Cambridge Ournals, Cambri                                                                                                    | Were galation and faultimize         Cambridge pursule. Cambridge pursule. C                                                                                                    | Cantor baldings<br>Markeling support by solar by solar by SBN by polyage                                                                                                    |
|                                                                                                    | Uber guide and training Cambridge Journals, Cambridge Userals, Cambridge Userals, Cambridge Userals, Press P                                                                                                    | User pulses and training<br>C carefulding portunit, carefulding<br>My accessent<br>My accessent<br>My access | Context Indiays<br>Marketing suggest By selection by SBN By participe                                                                                                    |
| Dewnload MARC records for all bitles your organisation has access to.                                                                                                    | Deventset Mozi reverse tra at there your organization has access to<br>Uver guides and training<br>C Cambridge Journals, Cambridge ( C Cambridge Journals, Cambridge ( C Cambridge Journals, Young )                                                                                                    | burg polis and heating<br>Constrained Model: Constrainty and applications in a constrainty.<br>My accument<br>Wy accument<br>Wy accument                                                                                                    | Cantert heldings<br>Markelina sussert                                                                                                    |
| NBs Download MARC records for all titles your organisation has access to.                                                                                                    | Ungeritätelise         Disellad MAR records for different para organization bas screen to.           Vere pulse and barling         Cantellage paramatic, cantellage (Cantellage paramatic), cantellage (Cantellage paramatic), cantellage paramatic), cantellage paramatic), cantellage                                                                                                    | Upper utilities         Deveload UAX records for all Ritery pare approximation has access to.           Use gashes and training         ○ maching particular threads in a conserved. Cannot in its in the conserved in the conserved. Cannot in its intervent in the conserved in the conserved. The constraint of the conserved intervent intervent interve                                                                                                    | Contern holdings By organization By order By USAN By participe                                                                                                    |
| Nos Download NARC records for al titles your organisation has access to.                                                                                                    | Sugar statistic         Dissectional MAIC: increase the of all Strays are argumentation from a larger at a larger at a                                                                                                    | Usepretraintin         Develoal MUAC receives for all titles your organizations has access to.           View grades and featings                                                                                                    | Content holdings                                                                                                    |
| seguer seguer se       | Marketing support         Marketing         Consideral MARK Frances for all for your organization has accred to a.           There exists         Developed MARK Frances for all for your organization has accred to a.           There exists         Constraining granulas, Cambridge granulas, Cambridge granulas, Cambr                                                                                                    | Watching support     Watching watching     Watching watching       Dage statute     Descentional Model Created for all Bittery provides that access to a.       Descentional watching     Concluding provides (catability)       My accesset     Concluding provides (catability)       My accesset     Concluding provides (catability)       My accesset     Concluding provides (catability)                                                                                                    |                                                                                                    |
| experi<br>opport hypere hybrid hybrid hybrid<br>Mar Downland Mol/C created for all filling year organization has access to.                                                                                                    | Latence serving         In product         Pytown         Pytown                                                                                                    | Latin transmit     By separation     By separation     By separation     By separation       Targe statistics     Deveload AMD/C records for al titlery your organization has accreate in.       Unregister and Training     Constraining granutation.     Data     2015     0       My account     Constraining strates     Sin Mio. Ter. We Th. Tr. Sa                                                                                                    | Concern requests  Identify the content you want to retrieve MARC records for.                                                                                                    |
| Marge approximation by the first and the first first and the first first and the first first and the first first f       | Control Multippe         Provide Multiple Multiple M                                                                                                    | Connect challing:<br>Tacketing support Tacketing support Tacketing s                                                                                                    | Content requests Manufacture and an additional MARP execute for                                                                                                    |
| Many         Tabently the context parameter MARC include the.           separation         By end-write the parameter of parameter the parameter of parameter of parameter o                                                                          | Cannot Andige<br>Anterior Spage:<br>National Spage:<br>National                                                                                                    | Cannot halding     The units you and: First We provide the access to a second to a second to a secon                                                                                                    | Content regunsts                                                                                                    |
| Many         Tabently the context parameter MARC include the.           separation         By end-write the parameter of parameter the parameter of parameter of parameter o                                                                          | counts hallings     counts hallings     c                                                                                                    | Cannot hading:<br>Kuchering support:<br>Nachering support:<br>None profiles and functions:<br>None profiles and functions:<br>None profi                                                                                                    | Context requests                                                                                                    |
| Alternity The currents pay water for influence MARC encods for.  Appendix  Appendix  A       | Control Happing         Benefity the controls pay want to indived to MAC records for.           Control Happing         Benefity the control pay want to indived to MAC records for.           Kolecking sugard         Benefity the fit of the fit of the                                                                                                    | Samin Agenti     Bently the surface you want browned MMC reaches for.       Samin State Strange Activity and Samin Strange Activity and Samin Samin Sa                                                                                                    | Select content                                                                                                    |
| amenia Liamatri yao uante i polo wati la robow MAC encomb fuc.<br>Interpreta per anterio de la robow MAC encomb fuc.<br>Interpreta per anterio de la robow de la robow MAC encomb fuc.<br>Interpreta per anterio de la robow de la robow de la r | Control requests         Standy the circles you and the information you for the circle you and the information you and the information youtand the information you and the information youtane                                                                                                    | Count request     Starth from the start system and the index system and the index system                                                                                                    | Ritingraphic data Salent rootant                                                                                                    |
| Name         Select sedent           Spent         Density the content you and for tribleres MARC records for.           Map         Yespender           Spent         Yespender           Opening         Yespender           Opening         Yespender           Opening         Opening           Opening         Opening                                                                                                    | Namework nate         Statistical Control           Guard regard         Statistical Control           Guard regard         Statistical Control           Marching support         Statistical Control           Marching support         Statistical Control           Marching support         Statistical Control           Marginities         Descinical Multic Protein for all this year explosition for a 2016 or 0           Control Statistical Control Front Statistical Control         Control Statistical Control                                                                                                    | Start registion     Select Castelli       Castel Multiple     Select Castelli       Multiple queget     Select Castelli       Multiple queget     Select Castelli       Multiple queget     Select Castelli       Design database     Select Castelli       Marge stabilities     Design database       My securedt     Select Castelli       My securedt     Select Castelli                                                                                                    | Account settings 🔿 KBART bite lists                                                                                                    |
| may O RAMET Birk IS.  Self Carbon IS.  Self Carbon IS.  S       | Amount entrings                                                                                                    | Manuar unitype                                                                                                    | Access and authentication 00 MARC records<br>OCCC control sumbers                                                                                                    |
| Additional orders     Occ. Constal orders     Occ. Constal order     Occ. Constal order     Occ. Constal order     Occ. C            | Available     CCC complexitions       Maximum and water     CCC complexitions       Maximum and water     CCC complexitions       Maximum and water     CCC complexitions       Maximum and water     Filed Teamson       Maximum and water     Filed Teamson       Maximum and water     Filed Teamson       Maximum and water     Filed Teamson       Maximum and water     Filed Teamson       Maximum and water     Filed Teamson       Maximum and water     Complexity over Startings over Startings over                                                                                                    | Note and Reconstruction     Construction       Note and writery     Construction       Kennychk cash     Fallet static       Cash of region     Fallet static       Kennych cash     Fallet static       Kennych cash     Fallet static       Kennych cash     Fallet static       Kennych cash     Fallet static       Kennych cash     Fallet static       Kennych cash     Fallet static       Kennych cash     Fallet static       Kennych cash     Fallet static       Kennych cash     Fallet static       Kennych cash     Fallet static       Kennych cash     Fallet static       Kennych cash     Fallet static       Kennych cash     Fallet static                                                                                                    | MIN MIN MILE MARK                                                                                                    |
| Automatication         B MAC Streams<br>Conception         Conception         Conception <thconception< th=""></thconception<>                                                                                                    | Notes of addimination <ul> <li>Marce reading</li> <li>Marce reading</li> <li>Marce reading<td>Arman disablendaria        <ul> <li>Marcana disablendaria</li> <li>Marcana disablendaria</li> <li>Marcana disablendarisa</li></ul></td><td>Norma Select Record Format</td></li></ul> | Arman disablendaria <ul> <li>Marcana disablendaria</li> <li>Marcana disablendaria</li> <li>Marcana disablendarisa</li></ul>                                                                                                    | Norma Select Record Format                                                                                                    |
| Selection           adverticative              • 0.05 cores in ordered<br>• 0.05 cores in ordered<br>• 0.05 co                                                                                                    | New         Efficience format           Assessment antibilities         Image: Second format           Assessment antibilities         Image: Second format           Assessment antibilities         Image: Second format           Assessment antibilities         Image: Second format           Control region         Image: Second format           Control region         Image: Seco                                                                                                    | New         Efficience format           Access of advantations         Image: Section format           Access of advantations         Image: Section format           Access of advantations         Image: Section format           Access of advantations         Image: Section format           Access of advantations         Image: Section format           Access of advantations         Image: Section format           Access of advantations         Image: Section format           Access of advantation for advantation for adva                                                                                                    | Organisation home                                                                                                    |

圖書館員可以下載您所訂購産品的書目資訊, 同時也可獲取Cambridge Core平臺所有內容的公 開數據。

| ſ | ++++ | 1 |
|---|------|---|
|   |      |   |
|   |      |   |
| l |      | 5 |

## 内容需求與已訂閱/購買内容

## 内容需求

此功能可以查看您所在機構的讀者對哪些内容有需求,幫助您識别用户需要。

- 1 在機構賬户頁面上,選擇"Content requests"内容需求
- 2 設定"Content request notification"内容需求通知
  - 如果您想在用户推薦内容時收到電子郵件通知,請啓用該選項
- ③ 在内容需求頁面上,您可以查看終端用户推薦購買的需求列表
- ④ 您可以按如下選項將需求列表進行升序/降序排序:
  - "Type"類型
  - "Title"標題
  - "Requests"需求
  - "Latest requests"最新需求

#### 10 Cambridge Core

## 内容需求與已訂閱/購買内容

5 如需查看每個需求的細節,包括推薦用户的身份及其輸入的留言, 點擊"View details"查看詳細資訊

6 您也可以通過點擊"Download list"下載需求列表

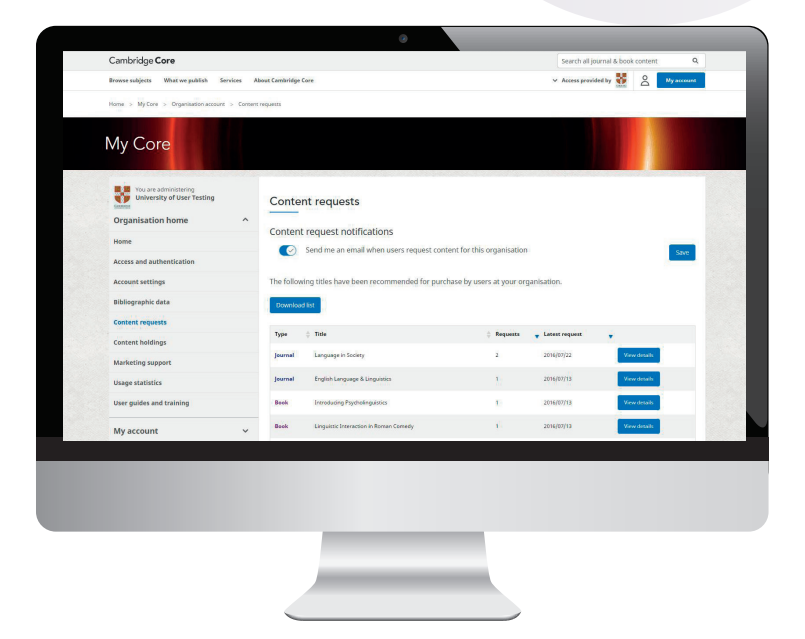

下載文件爲CSV格式,文件將 包含以下資訊:

- "Product type"產品類型
- "Title"標題
- "Link"鏈接
- "Request date"申請日期
- "Name"姓名
- "Email" 電子郵件
- "Message (if applicable)" 留言(如已填寫)

## 内容需求與已訂閱/購買内容

## 已訂閱/購買内容

#### 1 在機構賬户頁面上,選擇"Content holdings"已訂閱/購買内容

- 期刊訂閱
- 點擊"Download"下載csv格式的機構訂 関期刊列表
- 文件包含您已經購買的所有期刊列表 (列出已購買期刊及購買年份)\*\*
- 如需激活期刊訂閱,請輸入10位訂閱
   號(中間不留空格),并選擇"Activate"
   激活

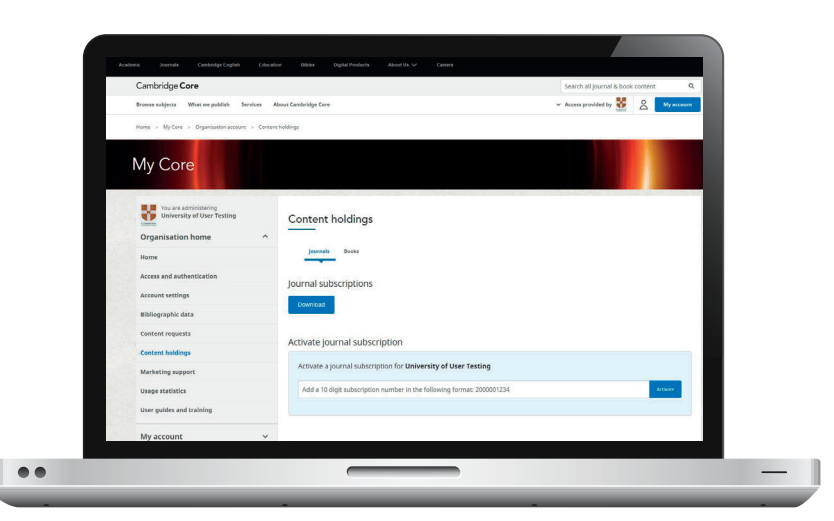

\*\* 請注意:此列表不包括您可能通過試用而獲取的額外内容。

12 Cambridge Core

## 内容需求和與已訂閱/購買内容

- 已購買的電子圖書
- 點擊"Download"下載csv格式的已 購買電子書列表\*\*
- 下載文件將包括電子書號和書名

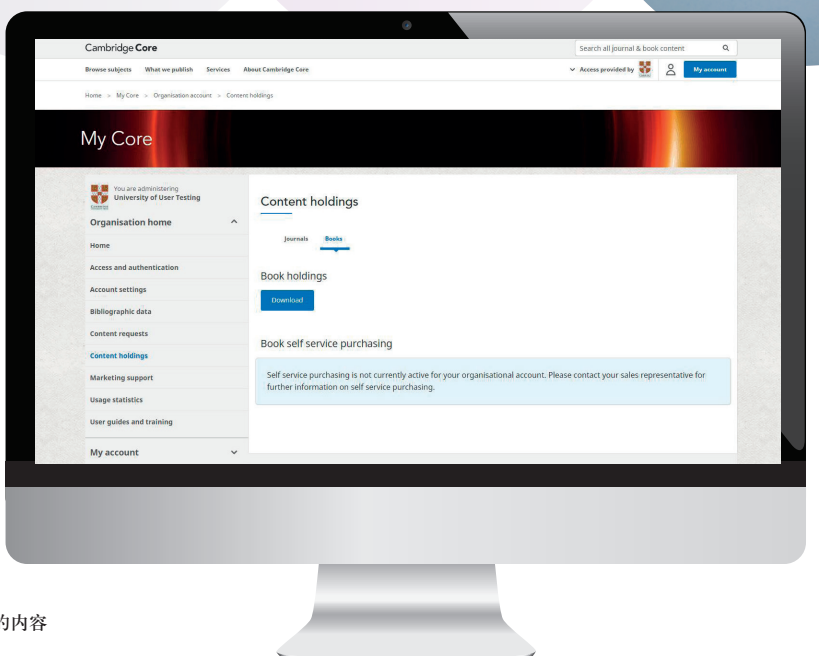

\*\* 請注意,上述文件僅列出已購買或訂閱的内容,不包括您試用的内容

## 使用統計

## 獲取使用統計

- 1 在機構賬户頁面上,選擇"Account Settings" 賬户設置
- 2 在賬號設置頁面,選擇"Usage statistics"使用統計
- ③ 選擇報告時間範圍(開始和結束日期)
- ④ 選擇報告類型(詳見下頁的報告類型清單)和格式(如csv)
- 5 點擊"Download"下載

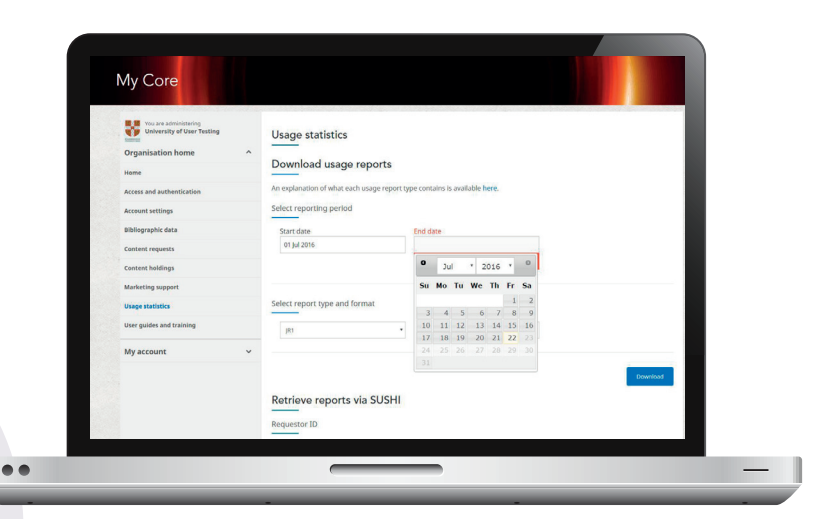

#### 使用統計

## 可下載哪些報告類型?

JR1 – Journal Report 1 每種期刊、每月成功的全文請 求量

JR1A – Journal Report 1a 回溯期刊庫中每種期刊、每月 成功的全文請求量

JR1GOA – Journal Report 1GOA 金色開放獲取期刊、每月成功 的全文請求量 JR2 – Journal Report 2 每種期刊、每種類別、每月被 拒絶的全文請求量

JR5 – Journal Report 5 每種期刊的下載量按出版年份 分布的情况

BR2 – Book Report 2 每種圖書、每月成功的章節請 求量 BR3 – Book Report 3 每種圖書、每種類别、每月被 拒絶的内容項目

PR1 – Platform Report 1 每個平臺、每月搜索和結果點 擊及記録查看總量

CR1

集團用户管理人員可獲取詳細 的集團使用情况

重要信息

- 請注意,COUNTER報告只有在Cambridge Core正式上綫后才開始記録數據,可選時間範圍爲2016年9月4 日至操作當日,如需要劍橋圖書和劍橋期刊時間更早的使用報告,請選擇頁面下方"Archived usage statistics"進行 下載。

## 訪問、驗證和宣傳支持

## 賬户管理員還可以做什么?

訪問和身份驗證

選擇"Access and Authentication"訪問和身份驗證以便進行以下操作:

- 在IP地址選項卡中瀏覽授權IP和封鎖IP
- 選擇Athens選項卡或Shibboleth選項卡來查看任何 關聯到您的賬户上、或是爲您的機構設置訪問的 Athens或Shibboleth ID
- 設置Athens或Shibboleth訪問,可以讓機構的用户 通過用機構系統單點登録的方式通過Cambridge Core在綫平臺的身份驗證。如您添加了一個 Shibboleth ID,您還可以生成一個可同機構終端用 户分享的WAYFless URL,以提供更快的口令驗證
- 在"Remote Users" 遠程用户中查看遠程和過期用户

#### 宣傳支持

- 選擇"Marketing support"宣傳支持選項,查看 Cambridge Core的現有資源,包括可下載的海報、 傳單和電子促銷產品
- 您也可使用此頁面爲所在機構索取您所需的定制的 宣傳材料

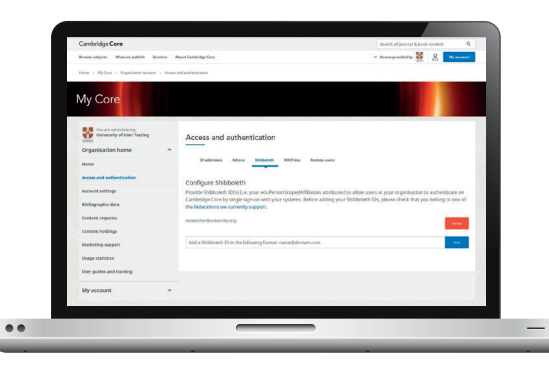

#### 您知道嗎?

Cambridge Core還支持入站開放鏈接(Inbound OpenURL)。 我們的基地址(Base URL)是<u>https / /www.cambridge.org/core/openurl</u>

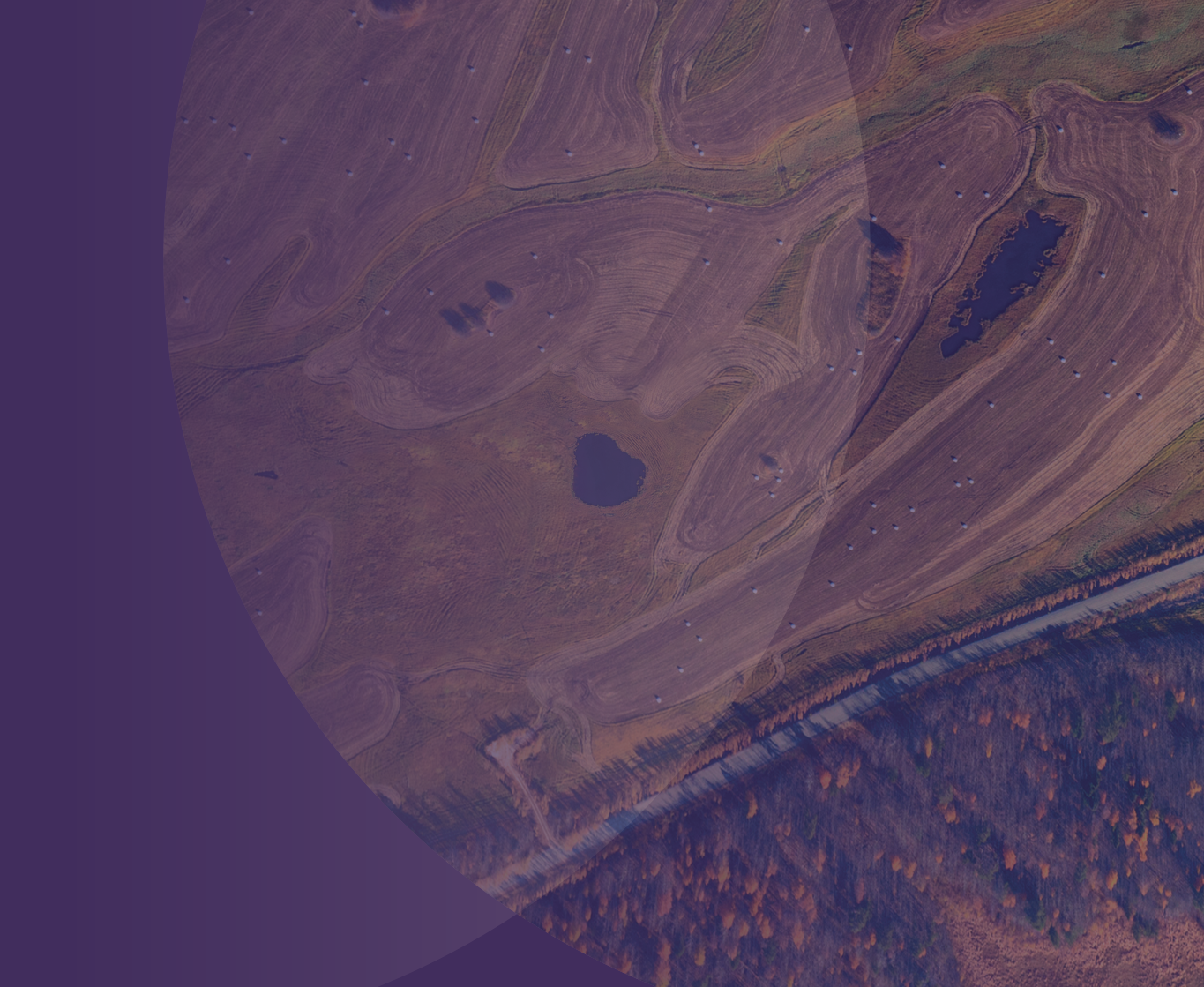

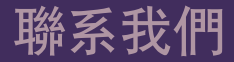

劍橋大學出版社臺灣代表處 電話: +886 953-723421 Email: scheng@cambridge.org

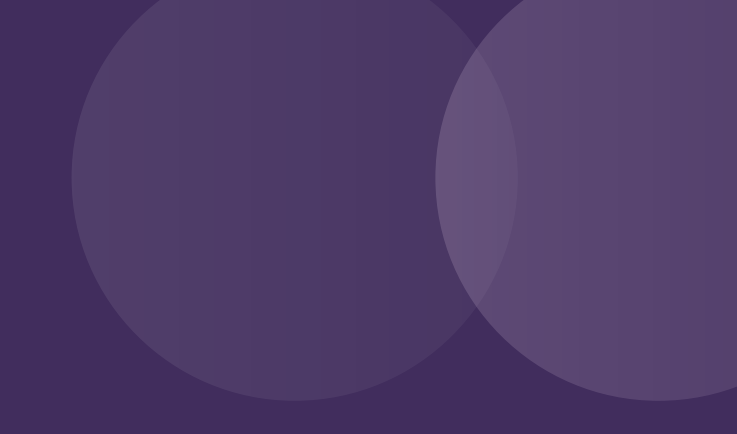

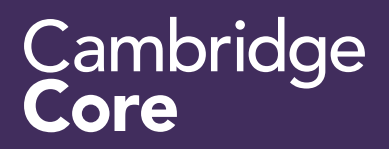